# HP Operations Smart Plug-ins DVD

for use with OVO for Windows  $^{\ensuremath{\mathbb{R}}}$  7.50 and HPOM for Windows 8.10

# Installation and Upgrade Guide

Manufacturing Part Number: B7491-90107 October 2008

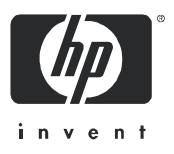

### Legal Notices

### Warranty

The only warranties for HP products and services are set forth in the express warranty statements accompanying such products and services. Nothing herein should be construed as constituting an additional warranty. HP shall not be liable for technical or editorial errors or omissions contained herein.

The information contained herein is subject to change without notice.

### **Restricted Rights Legend**

Confidential computer software. Valid license from HP required for possession, use or copying. Consistent with FAR 12.211 and 12.212, Commercial Computer Software, Computer Software Documentation, and Technical Data for Commercial Items are licensed to the U.S. Government under vendor's standard commercial license.

### **Copyright Notices**

© Copyright 2008 Hewlett-Packard Development Company, L.P.

### Trademark Notices

Adobe<sup>®</sup> is a trademark of Adobe Systems Incorporated.

HP-UX Release 10.20 and later, and HP-UX Release 11.00 and later (in both 32- and 64-bit configurations) on all HP 9000 computers are Open Group UNIX 95-branded products.

Java<sup>™</sup> is a U.S. trademark of Sun Microsystems, Inc.

Microsoft<sup>®</sup> is a U.S. registered trademark of Microsoft Corporation.

Oracle<sup>®</sup> is a registered U.S. trademark of Oracle Corporation, Redwood City, California.

Oracle Reports<sup>™</sup>, Oracle7<sup>™</sup>, and Oracle7 Server<sup>™</sup> are trademarks of Oracle Corporation, Redwood City, California.

Windows NT<sup>®</sup> is a U.S. registered trademark of Microsoft Corporation.

Windows<sup>®</sup> and MS Windows<sup>®</sup> are U.S. registered trademarks of Microsoft Corporation.

All other product names are the property of their respective trademark or service mark holders and are hereby acknowledged.

### **Documentation Updates**

This guide's title page contains the following identifying information:

- Software Version number, which indicates the software version.
- Document Release Date, which changes each time the document is updated.
- Software Release Date, which indicates the release date of this version of the software.

To check for recent updates, or to verify that you are using the most recent edition of a document, go to:

### http://h20230.www2.hp.com/selfsolve/manuals

You will also receive updated or new editions if you subscribe to the appropriate product support service. Contact your HP sales representative for details.

### Support

You can visit the HP software support web site at:

### http://www.hp.com/go/hpsoftwaresupport

HP Software online support provides an efficient way to access interactive technical support tools. As a valued support customer, you can benefit by using the support site to:

- Search for knowledge documents of interest
- Submit and track support cases and enhancement requests
- Download software patches
- Manage support contracts
- Look up HP support contacts
- Review information about available services
- Enter into discussions with other software customers
- Research and register for software training

Most of the support areas require that you register as an HP Passport user and sign in. Many also require a support contract.

To find more information about access levels and HP Passport, go to:

#### http://h20230.www2.hp.com/new\_access\_levels.jsp

# Contents

| 1 | The Smart Plug-ins DVD                                         | 7              |
|---|----------------------------------------------------------------|----------------|
|   | Typical Environments for SPI Installation                      | $\overline{7}$ |
|   | Standard Installation of SPI Components on an OVO 7.50 Server  | 7              |
|   | Standard Installation of SPI Components on an HPOM 8.10 Server | 7              |
|   | Standard installation on remote consoles                       | 8              |
|   | Standalone HP Reporter or HP Performance Manager               | 8              |
|   | SPI components                                                 | 8              |
|   | 1. SPI Package                                                 | 8              |
|   | 2. Graphing Package                                            | 8              |
|   | 3. Reporter Package                                            | 9              |
|   | 4. Console Package                                             | 9              |
|   | SPIs and Licensing                                             | 9              |
|   | Which Applications can be Managed by SPIs                      | 10             |
|   | Product Versions                                               | 11             |
|   | Product Descriptions                                           | 12             |
|   | Complimentary SPIs                                             | 21             |
|   | Software Support for Non-English Environments                  | 23             |
|   | Internationalization and Native Language Support               | 24             |
| 2 | Smart Plug-ins Upgrade, Installation and Uninstallation        | 29             |
|   | Before Installation                                            | 29             |
|   | Reports Package                                                | 30             |
|   | SPI Reports and Graphs                                         | 30             |
|   | Upgrading Smart Plug-ins on a Remote Console                   | 30             |
|   | Upgrading Smart Plug-ins on a local management server          | 32             |
|   | Installing Smart Plug-ins (for the first time)                 | 33             |
|   | Install OVO 7.50 or HPOM 8.10                                  | 33             |
|   | Smart Plug-ins on the Remote Console System                    | 33             |
|   |                                                                |                |

| Smart Plug-ins on a management server or console                 |
|------------------------------------------------------------------|
| Uninstalling Smart Plug-ins 39                                   |
| Method 1: Uninstall, Using the DVD 39                            |
| Method 2: Use the Windows Control Panel - Add/Remove Products 40 |
| Installing Smart Plug-ins in a Cluster Environment 42            |
| Uninstalling Smart Plug-ins in a Cluster Environment             |
| Documentation, Licensing, and Troubleshooting                    |
| Documentation for the Smart Plug-ins 46                          |
| SPI Licensing and Passwords                                      |
| Retrieving and Installing a License Key 49                       |
| Obtain License from the Web 49                                   |
| Individual SPI License Information 52                            |
| Troubleshooting                                                  |
| Self-Healing Info tool                                           |
| ndex                                                             |

# 1 The Smart Plug-ins DVD

The *HP Operations Smart Plug-ins* DVD contains a collection of HP Operations Smart Plug-ins (**SPI**s) and complimentary components. The products on this DVD work in conjunction with OpenView Operations (**OVO**) for Windows 7.50 or HP Operations Manager (**HPOM**) for Windows 8.10.

### Typical Environments for SPI Installation

HPOM for Windows and OVO for Windows provide the scalable feature of monitoring enterprise application servers. SPIs are part of this scalable architecture, allowing for monitoring specific application servers. The *HP Operations Smart Plug-ins DVD* contains all the Smart Plug-ins. Customers can select SPIs from the DVD to install on servers managed by HPOM or OVO.

### Standard Installation of SPI Components on an OVO 7.50 Server

OVPMLite and ReporterLite are installed by default on an OVO 7.50 server, thereby enabling the customer to view graphs and reports. When *HP Operations Smart Plug-Ins DVD* is launched on an OVO 7.50 server, all the components of the SPI are enabled. However, the Reports checkbox for selecting to install the SPI's reporter package, will be enabled only if the Reporter service is running on that machine.

### Standard Installation of SPI Components on an HPOM 8.10 Server

An HPOM for Windows 8.10 server does not have the OVPMLite and ReporterLite installed by default. Only the full versions of these products are available for install. As a result, through the *HP Operations Smart Plug-Ins DVD* you can select to install only the SPI packages and not the reporter and graphing packages. However, if the full version of Reporter or Performance Manager is installed on the same machine, then the corresponding packages can be installed or uninstalled on the HPOM 8.10 server.

### Standard installation on remote consoles

All the Remote Console packages on the SPI DVD are installed at once on to remote consoles. No option is provided to select a particular remote console package.

### Standalone HP Reporter or HP Performance Manager

For such a machine only the corresponding package of any SPI is enabled and available for selection from the *HP Operations Smart Plug-Ins DVD*. For example, if a system has only HP Reporter installed then the reporter package of any SPI could be installed on it. The same applies to the graphing package and Performance Manager.

### SPI components

Most of the SPIs have the following four components:

### 1. SPI Package

This is the core .msi package, which contains all the SPI functionality. It must be installed on a server managed by HPOM or OVO. The SPIs comprise of policies and instrumentation (binaries or scripts), which monitor the application server. Monitoring comprises of alarms related to critical events of the application, and logging important performance metrics of the application server. The metrics that are logged can be used to create graphs and reports.

### 2. Graphing Package

This package contains the default graphing templates provided by the SPI. Graphs are drawn from metrics that are collected in the datasources created by the SPI.

### 3. Reporter Package

This package contains the default reporter templates provided by the SPI. These templates are static and cannot be modified unless Crystal Reports 9.0 or later is installed. The Reporter gathers the data from the nodes managed by the SPI through the HPOM or OVO server, stores it in its local database, and then creates .html reports based on the default SPI report templates.

### 4. Console Package

This package contains SPI utilities that need to be installed on a server running as Console. To enable a remote console so that users can run *Tools*, SPI utilities must be installed on it.

### SPIs and Licensing

You can select, install, and evaluate the SPIs on the SPI DVD after getting the license for the required SPIs. For license information see SPI Licensing and Passwords on page 48.

### Which Applications can be Managed by SPIs

The Smart Plug-ins contained on the DVD work with OVO or HPOM for Windows to help you manage:

- BEA WebLogic Server
- BEA Tuxedo
- IBM DB2
- IBM WebSphere Application Server
- Informix
- Microsoft Active Directory
- Microsoft Enterprise Servers
- Microsoft Exchange Server
- Microsoft SQL Server
- Oracle
- Oracle Application Server (OAS)
- PeopleSoft
- Remedy
- SAP
- HP Storage Essentials SRM
- HP Systems Insight Manager
- Insight Management Agents
- Sybase
- Web Servers
- HP Operations Manager Reports

### **Product Versions**

The table below lists each SPI with version number; the section that follows offers a brief description of each SPI.

| Product                                                                                               | Version |
|----------------------------------------------------------------------------------------------------|---------|
| HP Operations Smart Plug-in for Microsoft Active Directory                                            | 6.10    |
| HP Operations Smart Plug-in for Microsoft Enterprise Servers                                          | 7.10    |
| HP Operations Smart Plug-in for Microsoft Exchange Server                                             | 12.10   |
| HP Operations Smart Plug-in for BEA Tuxedo                                                            | 4.30    |
| HP Operations Smart Plug-in for BEA WebLogic Server<br>(including JMX Metric Builder)                 | 6.10    |
| HP Operations Smart Plug-in for Databases<br>(Oracle, Microsoft SQL Server, Sybase, and Informix)     | 11.50   |
| HP Operations Smart Plug-in for IBM DB2                                                               | 3.51    |
| HP Operations Smart Plug-in for IBM WebSphere Application<br>Server<br>(including JMX Metric Builder) | 6.10    |
| HP Operations Smart Plug-in for Oracle Application Server                                             | 6.10    |
| HP Operations Smart Plug-in for PeopleSoft                                                            | 2.90    |
| HP Operations Smart Plug-in for Remedy                                                                | 3.10    |
| HP Operations Smart Plug-in for SAP                                                                   | 11.10   |
| Complimentary modules                                                                                 |         |
| HP Operations Smart Plug-in for HP Storage Essentials SRM                                             | 1.70    |
| Integration for HP Systems Insight Manager                                                            | 1.70    |
| HP Operations Smart Plug-in for Web Servers                                                           | 5.50    |
| HP Operations Manager Reports for Windows                                                             | 8.10    |

| Table 1 | Product | List | with | Versions |
|---------|---------|------|------|----------|
|---------|---------|------|------|----------|

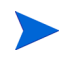

SPI DVD provides a script *List\_Installed\_SPI\_Versions.vbs* under the %OVInstallDir% folder to know the versions of all installed SPIs.

### **Product Descriptions**

#### • HP Operations Smart Plug-in for Microsoft Active Directory (Microsoft Active Directory SPI)

The Microsoft Active Directory SPI adds master operations, replication, DNS, DIT, and Active Directory response time monitoring capabilities to OVO or HPOM for Windows. The Microsoft Active Directory SPI also includes a tool, the HP Operations Topology Viewer, that generates a map showing replication connections among Active Directory sites or domain controllers. In addition to the map, the Topology Viewer also provides a hierarchical rendering of Active Directory components.

By using the Microsoft Active Directory SPI, you stay informed of Active Directory-related conditions as follows:

- Data is consistent across all domain controllers and replication is completing successfully in a timely manner.
- Systems are able to cope with outages.
- All role masters are running and domain controllers are not contending with over-used CPUs.
- Active Directory is not experiencing capacity and fault-tolerance issues.
- NT Directory Service monitoring
- Enhanced monitoring of the Domain Controller

#### • HP Operations Smart Plug-in for Microsoft Enterprise Servers (Microsoft Enterprise Servers SPI)

The Microsoft Enterprise Servers SPI provides preconfigured policies for managing the operations and performance of Microsoft enterprise servers on your Windows nodes and offers these features:

— Topology or service mapping

- SharePoint Portal Server 2007 monitoring
- Measurement threshold monitoring
- Event monitoring

The Microsoft Enterprise Servers SPI monitors the following servers:

- Application Center Server
- BizTalk Server
- Commerce Server
- Content Management Server
- Internet Security and Acceleration Server
- SharePoint Portal Server.

# • HP Operations Smart Plug-in for Microsoft Exchange Server (Microsoft Exchange SPI)

With OVO for Windows 7.50 and HPOM for Windows 8.10, the Microsoft Exchange SPI extends management capability to Microsoft Exchange Server versions 2007, 2003 and 2000.

Management capabilities are also extended to include Exchange 2007, 2003 and 2000 Virtual servers when Exchange is installed into Microsoft Cluster Service. The Microsoft Exchange SPI provides for service level performance monitoring and reporting for all Exchange Server functional areas. The SPI's features include:

- Performance, Usage, and Availability of Information Stores
- Transaction Log monitoring for size and back up
- SLA Message Delivery Monitor and Reporting
- Top Users of Messaging and Storage
- Message Traffic Analysis
- Queue monitoring, delivery time, and usage trends of the Messaging System
- Directory Access and Client Access Performance management
- Process and Service Monitoring, Event Forwarding
- Knowledge filled alarms with trouble-shooting links into Microsoft's knowledge base

- SRS, Virus Scan, Chat, Instant Messaging, and Conferencing Activity.
- Enhanced monitoring for Exchange 2007
- New reports and graphs
- Non-privileged user support on Windows nodes for Exchange 2003

### • HP Operations Smart Plug-in for BEA Tuxedo (Tuxedo SPI)

Tuxedo SPI has not been refreshed for this SPI DVD release.

The Tuxedo SPI works in conjunction with OVO or HPOM to provide centralized management of distributed BEA Tuxedo systems and applications.

The SPI provides support for:

- monitoring BEA Tuxedo system events
- monitoring Tuxedo system central event user log (ULOG)
- monitoring critical server performance metrics
- starting and stopping the administration servers in the Tuxedo domain
- starting and stopping the application servers in the Tuxedo domain
- viewing the servers and services in the Tuxedo domain
- viewing the transactions (set of operations that act as a logical unit) in the Tuxedo domain
- viewing the Tuxedo configuration file (TUXCONFIG) for the Tuxedo domain
- compressing or deleting outdated ULOG files
- administering the Tuxedo server.

# • HP Operations Smart Plug-in for BEA WebLogic Server (WebLogic SPI)

The WebLogic SPI integrates BEA WebLogic Server into any IT environments managed by the HP Operations Manager family of products. The WebLogic SPI monitors the following areas:

- Server performance and availability
- Transaction throughput, rollback
- Servlet response time, time-outs, request rates

- JDBC throughput and connection utilization
- Web application processing and exception counts of scheduled WebLogic Server actions
- Java message service processing
- Cluster processing
- Veritas Cluster support
- User-definable metrics to extend monitoring for the performance of any custom applications that expose MBean management data via JMX.

#### • HP Operations JMX Metric Builder (JMB)

The JMX Metric Builder (JMB) is included as part of the IBM WebSphere, BEA WebLogic SPI, and Oracle AS SPI solutions. This application allows you to define your own metrics (User Defined Metrics - UDMs) that gather data from application MBeans registered in a Oracle AS, WebLogic or WebSphere MBean server. The UDMs generate data about your applications that is collected and then monitored by OVO or HPOM. Specifically, you can use the JMB for the following:

- to browse MBeans registered in Oracle AS, WebLogic or WebSphere MBean server.
- to create user defined metrics that conform to the metric definitions DTD
- to edit a UDM file by mapping MBeans to UDMs
- to validate metric IDs.

#### • DATABASE SPI (DB SPI):

### - Smart Plug-in for Informix (Informix SPI)

The DB SPI helps administrators manage Informix environments of any size, from a single Informix database managed with local tools to a distributed environment of hundreds of databases managed from a central, best-in-class console. Additional features of this SPI include:

3DES Encryption for usernames/passwords

More than 45 pre-defined threshold events and over 150 logfile conditions

Areas of focus include space management, transaction management, and memory metrics

Interception of error log messages such as panics, chunk down, and lock table overflow

# Smart Plug-in for Microsoft SQL Server (Microsoft SQL Server SPI)

The DB SPI helps administrators efficiently manage Microsoft SQL Server environments of any size, from a single SQL Server database managed with local tools to a distributed environment of hundreds of databases managed from a central, best-in-class console.

The key features include:

3DES Encryption for usernames/passwords

More than 50 pre-defined threshold events and several logfiles conditions  $% \left( \frac{1}{2} \right) = 0$ 

Specific focus on space management, concurrency problems, and workload metrics

Interception of hundreds of error log messages such as corruptions and space shortages.

#### - Smart Plug-in for Oracle (Oracle SPI)

The DB SPI helps administrators efficiently monitor distributed enterprise-wide Oracle environments from a central, best-in-class console. The key features include:

More than 100 pre-defined threshold events and over than 100 logfile conditions  $% \left( {{{\rm{D}}_{{\rm{D}}}}_{{\rm{D}}}} \right)$ 

Specific areas of focus on space management, table or index performance, and rollback segments

Snapshot reports of database environments when alerts occur

Thresholds based on ratios and percentages rather than raw data

Continuos availability monitoring of the Oracle listener - a single point of failure

Capability to collect messages from Oracle Enterprise Manager 10g

3DES Encryption for usernames/passwords

Smart Plug-in for Sybase (Sybase SPI)

The DB SPI helps administrators efficiently manage Sybase environments of any size, from a single Sybase database managed with local tools to a distributed environment of hundreds of databases managed from a central, best-in-class console. The key features include:

3DES Encryption for usernames/passwords

More than 65 predefined threshold events and more than 15  $\log$  file conditions

Focus on replication, index tuning, and resource hogs

Interception of over 1,000 error log messages such as corruptions and space shortages.

#### • HP Operations Smart Plug-in for IBM DB2 (DB2 SPI)

The DB2 SPI provides centralized proactive monitoring and management of enterprise-wide DB2 databases from a central best-in-class console. Key features include:

- 100 pre-defined thresholds to monitor key performance and activity areas at application, database, instance, and tablespace levels
- monitoring of db2diag and Administration Notification Log files
- monitoring of database status, tablespace usage, and key DB2 processes
- ability to define metrics as desired
- snapshot reports showing data at drill-down application levels, available as both alert-generated or user-generated
- pre-defined graphs that can be generated with the Operations Manager Performance graphing tool to graphically represent areas like buffer pools, locks and deadlocks, agents and applications, and connections
- integration with Operations Manager service map to visually represent databases or instances, color-coded to show service availability and performance
- integration with Operations Manager Reporter to provide management-ready reports on availability, workload and space utilization.

# • HP Operations Smart Plug-in for IBM WebSphere Application Server (WebSphere SPI)

The WebSphere SPI offers centralized tools that help you monitor and manage systems using IBM WebSphere Application Server. The WebSphere SPI monitors the following areas:

- Server performance, availability and memory usage
- Transaction rates
- Servlet response time, time-outs and request rates
- Enterprise Java Bean resource utilization
- JDBC throughput and connection utilization
- Web applications
- Monitors WebSphere running under Network deployer centralized administration console

# • HP Operations Smart Plug-in for Oracle Application Server (Oracle AS SPI)

The Oracle AS SPI offers centralized tools that help you monitor and manage systems using the Oracle Application Server. The Oracle AS SPI monitors:

- Server availability
- Server performance
- JVM memory usage
- EJB client and method wrapper active threads, execution times, and calls processed
- Servlet execution times and threads
- JSP service time and active requests
- Java Message Service connections and messages
- JDBC connection status
- Web application processing and open sessions
- HTTP server active connections and processed data
- Support for the JMX Metrics Builder for OAS SPI

#### • HP Operations Smart Plug-in for PeopleSoft (PeopleSoft SPI)

The PeopleSoft SPI is based on standard HP Operations Manager processes and is an extension of the Operations Manager platform. It helps IT organizations with PeopleSoft environments to efficiently manage database availability and performance impact of PeopleSoft environments. The key features include:

- Encompassing of PeopleSoft, BEA Tuxedo, database and process scheduler
- Dynamic monitoring of logfiles for the complete environment
- Batch job status information includes failures or delays
- Manages database availability and performance impact on PeopleSoft

# • HP Operations Smart Plug-in for Remedy Action Request System Integration (Remedy SPI)

The Remedy SPI Action Request System (ARS) provides IT organizations with a pre-configured smart link between Operations Manager and Remedy ARS service desk. Additional SPI for Remedy ARS features include:

- the ability to automatically create and track Remedy Action Requests from HP Operations Manager
- dynamic updates of HP Operations Manager events based on Action Request status changes.

#### • HP Operations Smart Plug-in for SAP (SPI for SAP)

The SPI for SAP extends HP Operations Manager management capabilities to help you manage all IT elements necessary for delivering SAP NetWeaver services; for example, SAP NetWeaver programs, application servers, databases and their servers, and operating systems. In addition, the SPI for SAP can help you manage a variety of business-critical applications as well as the overall IT environment. Unlike a product that is specialized for SAP NetWeaver-only management, the SPI for SAP, working in conjunction with OVO or HPOM for Windows, offers a more feature rich set of IT systems management capabilities that include:

- Availability Management: monitors alerts from CCMS, Syslogs, batch jobs, processes, files, SAP NetWeaver status, amongst others.
- Performance management: a consolidated view of SAP NetWeaver performance information and overall system-resource characteristics, including: frequency, response, and wait time for Dialog, Update, Batch, and Spool processes
- Remote monitoring: ability to monitor SAP systems running in unsupported environments
- SAP ITS (Internet Transaction Server) monitoring: checks the status and availability of the various components of the ITS server, including; AGate, WGate, and Web Server
- Service Reports: reports that correlate and display long-term data about your IT environment, allowing you to analyze trends.
- Capability to monitor SAP NetWeaver Web Application Server (J2EE)

### **Complimentary SPIs**

# • HP Operations Smart Plug-in for HP Storage Essentials SRM (HP Storage Essentials SRM SPI) - *complimentary*

The HP Storage Essentials SRM SPI monitors the Storage Essentials SRM services and provides the following features:

- Service discovery or mapping of the Storage Essentials SRM management server and it's managed hosts
- Monitoring of SE service and processes on both the SE SRM management server and it's managed hosts
- Tools to start or stop or monitor the status of SE SRM management server and host agent processes.

### • Integration for HP Systems Insight Manager (HP SIM Integration) - complimentary

The HP SIM Integration provides a smart link between Operations Manager and HP SIM management servers. It also provides extended features for monitoring nodes with Insight Management Agent software (HP ProLiant servers). The integration can be installed in environments consisting of multiple HP SIM management servers and Insight Management Agent nodes, and monitors and manages the functionality of HP SIM and IM hosts in the following ways:

- Autodiscovery of HPSIM Central Management Server and Insight Manager Agents
- Event Forwarding from HPSIM into OVO or HPOM and bi-directional event acknowledgement
- Monitoring of HPSIM services
- Service Map of HPSIM and IM Agents
- Tools to start or stop or monitor the status of HPSIM services, launch IM System Homepage, and many more.
- Operator-Initiated Event Action in-context launch of HPSIM web GUI.

# • HP Operations Smart Plug-in for Web Servers (Web Servers SPI) - complimentary

The Web Servers SPI is designed to monitor and manage web servers. It provides preconfigured policies to monitor processes, log files, and performance of web servers. For management capabilities, the SPI provides tools. The following web servers are currently supported by the SPI:

- Apache from Apache Software Foundation (ASF) and HP Apache
- SunONE

### Software Support for Non-English Environments

Smart Plug-ins for OVO and HPOM for Windows have varying internationalization support levels: some can be installed, configured, and run on various non-English systems where OVO or HPOM for Windows is supported, while others run only under English.

For SPIs with reports, some reports are localized but many are only available in English.

Refer to the table that follows for details.

### Internationalization and Native Language Support

| HP Operations Smart<br>Plug-in for | Policy Support                                                                                                    | OM Reporter<br>Support                                                                                                    |
|------------------------------------|----------------------------------------------------------------------------------------------------|----------------------------------------------------------------------------------------------------|
| Microsoft Active<br>Directory      | English policies for<br>English version.<br>Japanese localized<br>policies for Japanese<br>version.                                                                                          | English reports for<br>English version.<br>Japanese localized<br>reports for Japanese<br>version.                                                                            |
|                                    | Runs in non-English<br>environments where<br>OVO or HPOM for<br>Windows is supported.                                                                                                    | Reports in English but<br>modified for S-Chinese<br>and Korean systems.                                                                                                    |
| Microsoft Enterprise<br>Servers    | English policies only.<br>Runs in non-English<br>environments where<br>OVO or HPOM for<br>Windows is supported.                                                                              | English reports only                                                                                                    |
| Microsoft Exchange<br>Server       | English policies for<br>English version.<br>Japanese localized<br>policies for Japanese<br>version.<br>Runs in non-English<br>environments where<br>OVO or HPOM for<br>Windows is supported. | English reports for<br>English version.<br>Japanese localized<br>reports for Japanese<br>version.<br>Reports in English but<br>modified for S-Chinese<br>and Korean systems. |
| BEA Tuxedo                         | English policies only.<br>Runs in non-English<br>environments where<br>OVO or HPOM for<br>Windows is supported.                                                                              | N/A - no reports                                                                                                    |

Table 2Internationalization and Native Language Support

| HP Operations Smart<br>Plug-in for    | Policy Support                                                                                                    | OM Reporter<br>Support                                                                                                    |  |
|---------------------------------------|----------------------------------------------------------------------------------------------------|----------------------------------------------------------------------------------------------------|--|
| BEA WebLogic Server                   | English policies only.<br>Runs in non-English<br>environments where<br>OVO or HPOM for<br>Windows is supported.                                                                              | English reports only                                                                                                    |  |
| Database SPI: Oracle                  | English policies for<br>English version.<br>Japanese localized<br>policies for Japanese<br>version.<br>Runs in non-English<br>environments where<br>OVO or HPOM for<br>Windows is supported. | English reports for<br>English version.<br>Japanese localized<br>reports for Japanese<br>version.<br>Reports in English but<br>modified for S-Chinese<br>and Korean systems. |  |
| Database SPI: Informix                | English policies only.<br>Runs in non-English<br>environments where<br>OVO or HPOM for<br>Windows is supported.                                                                              | English reports only                                                                                                    |  |
| Database SPI:<br>Microsoft SQL Server | English policies for<br>English version.<br>Japanese localized<br>policies for Japanese<br>version.<br>Runs in non-English<br>environments where<br>OVO or HPOM for<br>Windows is supported. | English reports for<br>English version.<br>Japanese localized<br>reports for Japanese<br>version.<br>Reports in English but<br>modified for S-Chinese<br>and Korean systems. |  |
| Database SPI: Sybase                  | English policies only.<br>Runs in non-English<br>environments where<br>OVO or HPOM for<br>Windows is supported.                                                                              | English reports only                                                                                                    |  |

### Table 2 Internationalization and Native Language Support (cont'd)

| HP Operations Smart<br>Plug-in for  | Policy Support                                                                                                  | OM Reporter<br>Support |
|-------------------------------------|----------------------------------------------------------------------------------------------------|------------------------|
| IBM DB2                             | English policies only.<br>Runs in non-English<br>environments where<br>OVO or HPOM for<br>Windows is supported. | English reports only   |
| IBM WebSphere<br>Application Server | English policies only.<br>Runs in non-English<br>environments where<br>OVO or HPOM for<br>Windows is supported. | English reports only   |
| Oracle Application<br>Server        | English policies only.<br>Runs in non-English<br>environments where<br>OVO or HPOM for<br>Windows is supported. | English reports only   |
| PeopleSoft                          | English policies only.<br>Runs in non-English<br>environments where<br>OVO or HPOM for<br>Windows is supported. | English reports only   |
| Remedy                              | English policies only.<br>Runs in non-English<br>environments where<br>OVO or HPOM for<br>Windows is supported. | N/A - no reports       |

### Table 2 Internationalization and Native Language Support (cont'd)

| HP Operations Smart<br>Plug-in for | Policy Support                                                                                                    | OM Reporter<br>Support                                                                                          |
|------------------------------------|----------------------------------------------------------------------------------------------------|----------------------------------------------------------------------------------------------------|
| SAP                                | English policies for<br>English version.<br>Japanese localized<br>policies for Japanese<br>version.<br>Runs in non-English<br>environments where<br>OVO or HPOM for<br>Windows is supported. | English reports only                                                                                            |
| Complimentary SPIs                 | I                                                                                                    | I                                                                                                    |
| HP Storage Essentials<br>SRM       | English policies only.<br>Runs in non-English<br>environments where<br>OVO or HPOM for<br>Windows is supported.                                                                              | N/A - no reports                                                                                                |
| HP SIM Integration                 | English policies only.<br>Runs in non-English<br>environments where<br>OVO or HPOM for<br>Windows is supported.                                                                              | N/A - no reports                                                                                                |
| Web Servers                        | English policies only.<br>Runs in non-English<br>environments where<br>OVO or HPOM for<br>Windows is supported.                                                                              | N/A - no reports                                                                                                |
| Reports for Windows                | n/a                                                                                                    | English reports for<br>English version.<br>Localized reports for<br>Japanese, Korean and<br>S-Chinese versions. |

### Table 2 Internationalization and Native Language Support (cont'd)

# 2 Smart Plug-ins Upgrade, Installation and Uninstallation

The installation instructions contained in this chapter apply to all SPIs and are therefore general. For more exact instructions pertaining to the specific products you plan to install, print a copy of the product's installation instructions. For the name or location of the documents, see Table 3 on page 46.

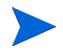

The DVD contains the complete software for each listed product, which can be used for a 60-day evaluation period; after the 60-day period, a license is necessary for continued use.

### **Before Installation**

Verify the installation of HP OpenView for Windows 7.50, or HP Operations Manager 8.10.

**Be prepared to print individual Smart Plug-in documentation:** Before you complete the installation from the DVD, print and read the instructions as detailed in the individual product's documentation (contained in the \Documentation\ directory on DVD. It is important that you follow the product's specific instructions as they contain unique steps that must be completed *after installation from the HP Operations Smart Plug-ins* DVD. These steps enable a successful installation and configuration.

**Review DVD contents:** Refer to the SPI\_DVD\_ReleaseNotes.html file for the list of SPIs on the HP Operations Smart Plug-ins DVD.

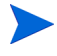

If you need to install the Smart Plug-ins by copying the DVD to a network or local disk instead of directly from the DVD, run autorun.vbs and not the HP Operations Smart Plug-ins.msi file directly.

### **Reports Package**

The HP Operations Manager Reports for Windows package provides Event and Service reports on systems managed by HPOM for Windows 8.10. Previously this package was only available from the OVO for Windows 7.5 DVD, but has been included with the SPI DVD to allow these reports to be installed on a Reporter only system (with a remote HPOM server) without the need to copy the msi-file manually.

This package requires Reporter 3.80, and includes report templates that work with Crystal Reports 10 and 11. Because the included reports collect data from an HPOM for Windows server that might be installed on a separate system you might have to configure the systems correspondingly, see the Reporter online-help.

### SPI Reports and Graphs

The Reports and the Graphs packages for SPIs are no longer installed automatically. During installation you can select to install the Report package for any SPI where there is a separate, enabled, Reports or Graphs checkbox. If the checkboxes are disabled, your system does not have the required versions of HP Reporter and HP Performance Manager installed.

### Upgrading Smart Plug-ins on a Remote Console

Prior to installing or upgrading to an Multilingual User Interface (MUI) compliant SPI in an environment where the management server and managed node are in different locale, clear the checkbox **Enable Auto Deployment** on the managed node by performing the following steps:

#### HPOM console->Nodes->Right click the managed node-> Properties-> Network.

This prevents the auto deployment of the duplicate policies in different languages.

Prior to upgrading the Unix OS SPI on a managed node in the Japanese locale, remove the existing set of English version policies from the managed node.

The **SPI for SAP** console integration package requires a different upgrade procedure from that outlined below. Refer to the *Upgrading the SPI for SAP* section in the *HP Operations Smart Plug-in for SAP Configuration Guide* for information about how to upgrade the SPI for SAP console integration package.

If you are running OVO or HPOM on any remote console, follow the Smart Plug-ins upgrade procedure for console-only systems below:

- 1 At the console-only system, insert the HP Operations Smart Plug-ins DVD.
- 2 Follow the instruction screens until a dialog appears saying that a remote console installation has been found.
- 3 Click Next.

The upgrade of all previously installed packages now occurs.

# Upgrading Smart Plug-ins on a local management server

**Verify you have met the prerequisite:** On the console or management server, verify that you have installed **OVO 7.50 or HPOM 8.10**.

**For purchased, evaluation, and complimentary SPIs**: Upgrading SPIs that you purchase or are complimentary is the same as a new installation. Before starting, review the SPI documentation which describes in detail any steps required before upgrading SPIs. By completing all required steps, you avoid unnecessary data loss.

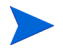

Core SPIs, Unix OS SPI and Microsoft Windows OS SPI are not a part of SPI DVD.

### Installing Smart Plug-ins (for the first time)

### Install OVO 7.50 or HPOM 8.10

The *Smart Plug-ins* must be installed on OVO for Windows 7.50 or HPOM for Windows 8.10.

Before installing OVO or HPOM on the management server, meet the requirements and complete the installation steps contained in its documentation.

### Smart Plug-ins on the Remote Console System

At a remote console, when you select to install a console-only version of HP Operations Manager for Windows, you automatically install the core Smart Plug-in packages.

You can use the SPI DVD at the remote console to update the SPI packages that were automatically installed, or you can use the SPI DVD to install non-core SPI console packages. To use the SPI DVD to update those packages, refer to Upgrading Smart Plug-ins on a Remote Console on page 30.

The HP Operations **SPI for SAP** console integration package requires a different upgrade procedure from that outlined below. Refer to the *Upgrading* the SPI for SAP section in the HP Operations Smart Plug-in for SAP Configuration Guide for information about how to upgrade.

### Smart Plug-ins on a management server or console

When you install Smart Plug-ins on a management server or console system, select only those SPIs you want to use.

To install the Smart Plug-ins on the management server or console:

1 Insert the *Smart Plug-ins*, DVD into the DVD drive of the management server or console system.

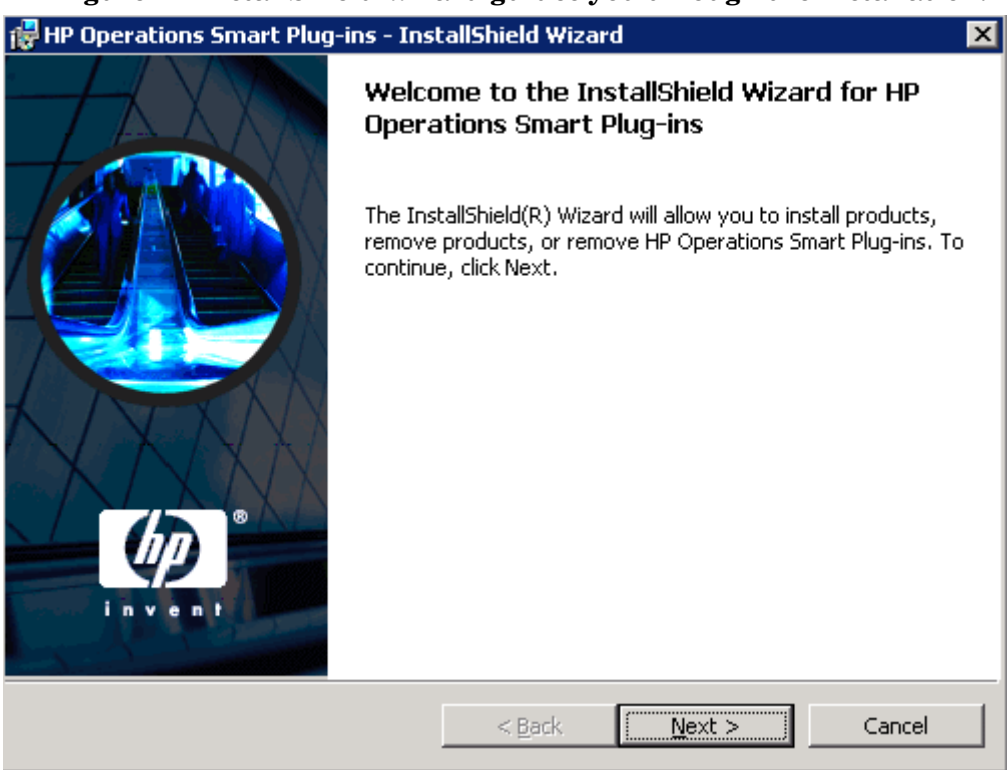

Figure 1 InstallShield Wizard guides you through the installation.

2 Click **Next** to continue.

| Smart Plug-ins Release Not                                                                                                 | es and Other Documentation                                                                                                    |                                           |
|----------------------------------------------------------------------------------------------------|----------------------------------------------------------------------------------------------------|-------------------------------------------|
| Documentation Availability and I                                                                                           | ocation                                                                                                    | in v s/n                                  |
| Documentation about this install<br>installation. The documentation<br>Operations Smart Plug-ins DVD.                      | ation is available for viewing before proc<br>is located in the "Documentation" directo                                                | eeding with this<br>ry on HP              |
| You may view the documentatio<br>installation as it is while you view<br>continue. Or, you may cancel th<br>documentation. | n at any time during this installation. You<br>v the documentation and return when yo<br>is installation and return to it after viewir | can leave the<br>u are ready to<br>ng the |
| If you cancel the installation it is<br>run the installation again. You c<br>from the autorun.vbs file.                    | important that you launch it from the au<br>an do this by either re-inserting the DVD                                                  | itorun when you<br>or by launching it     |
| llShield                                                                                                    |                                                                                                    |                                           |
| na) nata -                                                                                                    |                                                                                                    |                                           |

Figure 2 Product manuals and release notes location.

- 3 Click Next to proceed.
- 4 In the next dialogs, select those Smart Plug-ins you want to install or upgrade.

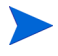

If latest version of SPIs are already installed, SPI checkboxes are disabled. If Reporter and/or Performance Manager are not installed, Reports and/or Graphs checkboxes are disabled.

- 5 When complete with selecting products, click Next
- 6 Indicate your acceptance of licensing agreement terms by selecting the laccept the terms in the license agreement button.
- 7 Click Next.

8 HP Operations Manager 8.10 deploys policies automatically only when desired. Select to disable or enable the Auto Deployment feature.

| 🙀 HP Operations Smart Plug-ins - InstallShield Wizard                                                                                                   | ×      |
|----------------------------------------------------------------------------------------------------|--------|
| Enable/Disable AutoDeployment                                                                                                    |        |
| Select the "Enable" option to enable the Auto Deployment feature of<br>HP Operations Manager for Windows or "Disable" to disable the<br>same.<br>Enable |        |
| C Disable                                                                                                    |        |
| InstallShield Back Next                                                                                                    | Cancel |

9 Click Next.

| Figure | 4 | Ready | to  | Install |
|--------|---|-------|-----|---------|
|        | - |       | ••• |         |

| 🙀 HP Operations Smart Plug-ins - Ins                                     | tallShield Wizard     |                        | ×            |
|--------------------------------------------------------------------------|-----------------------|------------------------|--------------|
| Ready to Modify the Program<br>The wizard is ready to begin installation | 11                    |                        |              |
| Click Install to begin the installation.                                 |                       |                        |              |
| If you want to review or change any of exit the wizard.                  | your installation set | tings, click Back. Cli | ck Cancel to |
| InstallShield                                                            | < <u>B</u> ack        | Install                | Cancel       |

10 Selecting Back allows you to edit previous selections, otherwise, **c**lick **Install** to begin the installation.

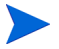

Selecting the Cancel button after the installation has started does not halt the entire installation process, but only that of the product currently being installed (shown in the Status area); installation of the next selected product then begins.

11 You will see various status dialogs as the install program proceeds. Depending on the speed of your system and the components selected for installation, this process could take several minutes or more.

- 12 Click **Finish** to conclude the installation.
- 13 After you have installed all required SPIs, see each SPI product documentation (see Documentation for the Smart Plug-ins on page 46 for locations) for configuring your product.

### Uninstalling Smart Plug-ins

Two methods are available for removing SPIs:

- 1 Use the DVD
  - or
- 2 Use the Windows Control Panel→Add/Remove Programs.

To specify the Smart Plug-ins you want to remove, use the procedure below or the Microsoft Windows Control Panel, and proceed as you would to uninstall any product using that method.

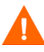

Before removing any Smart Plug-in, see the specific product's documentation for complete removal of its components, such as policies and tools. In most cases, removal of these components require manual steps. After completing those steps, you can proceed to uninstall SPI program files from the management server, using either the DVD or the Add/Remove Programs method from the Windows Control Panel.

### Method 1: Uninstall, Using the DVD

- 1 Insert the HP Operations Smart Plug-ins DVD in the DVD drive.
- 2 Select the **Remove products** radio button to proceed to the product selection dialog.

| Figure 5                          | Removing a Smart Plug-in                                |
|-----------------------------------|---------------------------------------------------------|
| 🙀 HP Operations                   | Smart Plug-ins - InstallShield Wizard                   |
| Program Maint<br>Install products | s, remove products, or remove the entire program.       |
| 🔿 <u>I</u> nstall Pro             | oducts                                                  |
|                                   | Install products selected from the Installation menu.   |
| • Re <u>m</u> ove p               | products                                                |
| F                                 | Remove products selected from the Uninstallation menu.  |
| C <u>R</u> emove                  |                                                         |
| 8                                 | Remove HP Operations Smart Plug-ins from your computer. |
| InstallShield ———                 |                                                         |
|                                   | < <u>B</u> ack <u>N</u> ext > Cancel                    |

- 3 In the Product Selection Uninstall dialog, you can check each product you want to remove; then click **Next**.
- 4 Click Next.

Follow the instructions as they appear on screen to complete the uninstall.

Method 2: Use the Windows Control Panel – Add/Remove Products

 From the Start menu select Settings→Control Panel and open Add/ Remove Programs.

### 

Note that when you use the Windows Control Panel to uninstall any SPI, you have two uninstall options: (1) to remove selected SPIs or (2) to remove OVO or HPOM for Windows altogether. If you want to remove both OVO or HPOM and the SPIs you must first remove all Smart Plug-ins from managed nodes then from the management server. You can then remove OVO or HPOM.

- 2 Select HP Operations Smart Plug-ins and click the Change button.
- 3 On the Welcome screen click Next.
- 4 Select **Remove Products** and select the SPI(s) you want to remove.
- 5 Proceed as instructed.

### Installing Smart Plug-ins in a Cluster Environment

**Prerequisites:** First install OVO or HPOM management server 7.50 or 8.10 on each system in the cluster. When the management server cluster installations are complete, you will have created the setup for the Smart Plug-in(s) installation. In addition, be sure that each node in the cluster has sufficient disk space for the Smart Plug-ins you are installing.

**Cluster installation overview:** Follow the steps in the section that follows to complete the installation as described below:

- For the first installation (Node A) in the cluster—you will follow the standard installation procedure, making product choices. After you complete the installation on Node A, you will receive an instruction to proceed to the next system, Node B.
- For the Node B installation in the cluster, you follow the same procedure, only you will no longer need to make product choices. The installation detects the cluster configuration and copies all the needed product choices from Node A to Node B.
- For Node C and all remaining installations in the cluster, proceed as you did with Node B, where you no longer choose products but allow the installation packages to be copied from Node B (the previously installed system within the cluster) to Node C (the current system within the cluster) until you are finished.

#### Task 1: At the first cluster-aware management server, select and install Smart Plug-ins.

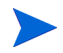

Before beginning, be sure that sufficient disk space is available on each management server for the SPIs you plan to install. Cancelling the installation process before completion could result in partial installations and require manual removal of the partially installed components.

Complete all tasks shown in the instructions starting beneath the heading Installing Smart Plug-ins (for the first time) on page 33, then proceed to the next management server.

#### Task 2: At the next cluster-aware management server, install pre-selected Smart Plug-ins.

The task that follows is repeated on each management server in the cluster and prompts you to continue to every management server (as was defined in the HP Operations Manager cluster installation) until you are finished.

- 1 Insert the HP Operations Smart Plug-ins DVD in the DVD drive of the management server and follow instructions as they appear.
- 2 After the installation is complete, proceed as directed to the next management server until the installation on every management server in the cluster is complete.

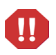

Note that the OVO or HPOM console will not function properly until installations are completed on all nodes in the cluster.

### Uninstalling Smart Plug-ins in a Cluster Environment

#### Task 1: Remove Smart Plug-in components from managed nodes.

See the documentation of the Smart Plug-in you are removing. Follow the uninstallation instructions specific to the Smart Plug-in to remove deployed SPI components from all managed nodes.

#### Task 2: Uninstall Smart Plug-in(s) from the cluster-aware management servers.

Simply uninstall the product from each system in the cluster as described below.

 $\label{eq:constraint} \begin{array}{l} \mbox{At the management console, select Start} \rightarrow \mbox{Settings} \rightarrow \mbox{Add or Remove} \\ \mbox{Programs and select HP Operations Smart Plug-ins and select Change.} \end{array}$ 

or

Insert the HP Operations Smart Plug-ins DVD in the DVD drive.

- 2 Whether using the Smart Plug-ins DVD or the Control Panel, proceed to product selection and select all Smart Plug-ins installed on the cluster-aware management server.
- 3 Click Next.
- 4 Click Remove.
  - Be certain you want to follow through on an uninstallation before beginning. To cancel an uninstallation in a cluster after it has begun could result in the need to manually remove program components later.
- 5 When you have finished the uninstallation on one management server, proceed to the next management server in the cluster. (You can choose any management server in the cluster to begin the uninstallation; when the first uninstallation completes, you are prompted to proceed to each subsequent management server until you reach the last.)
- 6 After selecting Smart Plug-ins to remove from the first node in the cluster and completing the uninstallation on that node, you are prompted to proceed to the next node. Your initial selections on the first node are used for removing the identical Smart Plug-ins from the second.
- 7 You are notified the Uninstall is complete.

# 3 Documentation, Licensing, and Troubleshooting

This chapter contains information and instructions on:

- Documentation for the Smart Plug-ins on page 46
- SPI Licensing and Passwords on page 48
- Troubleshooting on page 55

For details on configuring the specific product(s) you have installed, print the product's manual. Find their locations in Table 3 on page 46, or from the SPI\_docs\_index.htm.

# Documentation for the Smart Plug-ins

Each Smart Plug-in has its own procedures that must be followed for a successful installation and configuration. View or print the installation documentation and release notes for each product you plan to install.

| Table 5 Frouder Installation Instructions and Release Notes | Table 3 | <b>Product Installation</b> | <b>Instructions and</b> | <b>Release Notes</b> |
|-------------------------------------------------------------|---------|-----------------------------|-------------------------|----------------------|
|-------------------------------------------------------------|---------|-----------------------------|-------------------------|----------------------|

| Product                                                                                              | <b>SPI Guides &amp; Release Notes:</b><br>\Documentation\index.htm (includes links)                                                                        |
|----------------------------------------------------------------------------------------------------|----------------------------------------------------------------------------------------------------|
| HP Operations Smart Plug-in for BEA Tuxedo                                                           | See online Help for configuring instructions.<br>\ReleaseNotes\Tuxedo_ReleaseNotes.html                                                                    |
| HP Operations Smart Plug-in for BEA<br>WebLogic Server                                               | \SPI Guides\WebLogic_AppServer_ConfigGuide.pdf<br>\SPI Guides\WebLogicSPI_OnlineHelp.pdf<br>\Releasenotes\WebLogic_AppServer_ReleaseNotes.<br>html         |
| HP Operations Smart Plug-in for Databases<br>(Informix, Microsoft SQL Server, Oracle, and<br>Sybase) | \SPI Guides\Databases_Config.pdf<br>\SPI Guides\DBSPI_OnlineHelp.pdf<br>\Releasenotes\Databases_ReleaseNotes.html                                          |
| HP Operations Smart Plug-in for IBM DB2                                                              | \SPI Guides\DB2_Config.pdf<br>\Releasenotes\DB2_ReleaseNotes.html                                                                                          |
| HP Operations Smart Plug-in for IBM<br>WebSphere Application Server                                  | \SPI Guides\WebSphere_AppServer_Config.pdf<br>\SPI Guides\WebSphereSPI_OnlineHelp.pdf<br>\Releasenotes\WebSphere_AppServer_ReleaseNotes<br>.html           |
| HP Operations Smart Plug-in for Microsoft<br>Active Directory                                        | <pre>\SPI Guides\ActiveDirectory_Config.pdf \SPI Guides\ActiveDirectorySPI_OnlineHelp.pdf \Releasenotes\ActiveDirectory_ReleaseNotes.htm 1</pre>           |
| HP Operations Smart Plug-in for Microsoft<br>Enterprise Servers                                      | \SPI Guides\EnterpriseServersSPI_Config.pdf<br>\SPI<br>Guides\EnterpriseServersSPI_OnlineHelp.pdf<br>\Releasenotes\EnterpriseServers_ReleaseNotes.h<br>tml |
| HP Operations Smart Plug-in for Microsoft<br>Exchange Server                                         | \SPI Guides\Exchange_Config.pdf<br>\SPI Guides\ExchangeSPI_OnlineHelp.pdf<br>\Releasenotes\Exchange_ReleaseNotes.html                                      |

| Table 3 | <b>Product Installation</b> | <b>Instructions and</b> | <b>Release Notes (cont'd)</b> |
|---------|-----------------------------|-------------------------|-------------------------------|
|---------|-----------------------------|-------------------------|-------------------------------|

| Product                                                      | <b>SPI Guides &amp; Release Notes:</b><br>\Documentation\index.htm (includes links)                                                       |
|--------------------------------------------------------------|----------------------------------------------------------------------------------------------------|
| HP Operations Smart Plug-in for PeopleSoft                   | \SPI Guides\PeopleSoft_Config.pdf<br>\Releasenotes\PeopleSoft_ReleaseNotes.html                                                           |
| HP Operations Smart Plug-in for Oracle<br>Application Server | \SPI Guides\Oracle_AppServer_Config.pdf<br>\SPI Guides\OracleASSPI_OnlineHelp.pdf<br>\Releasenotes\Oracle_AppServer_ReleaseNotes.<br>html |
| HP Operations Smart Plug-in for Remedy                       | \SPI Guides\Remedy_Config.pdf<br>\Releasenotes\Remedy_ReleaseNotes.html                                                                   |
| HP Operations Smart Plug-in for SAP                          | \SPI Guides\SAP_Config.pdf<br>\SPI Guides\SAP_AdminRef.pdf<br>\Releasenotes\SAP_ReleaseNotes.html                                         |
| HP Operations Smart Plug-in for HP Storage<br>Essentials SRM | \SPI Guides\HPSESRMSPI_ConfigGuide.pdf<br>\Releasenotes\HPSESRMSPI_ReleaseNotes.html                                                      |
| HP Operations Integration for HP SIM                         | \SPI Guides\HPSIMInt_ConfigGuide.pdf<br>\Releasenotes\HPSIMInt_ReleaseNotes.html                                                          |
| HP Operations Smart Plug-in for Web Server                   | \SPI Guides\WebServersSPI_OnlineHelp.pdf<br>\Releasenotes\WebServers_ReleaseNotes.html                                                    |
| JMX Metric Builder                                           | \SPI Guides\JMB_OnlineHelp.pdf<br>\Releasenotes\JMX_Metric_Builder_ReleaseNote<br>s.html                                                  |

### SPI Licensing and Passwords

Included with the DVD are a number of complimentary SPIs for which no license is required, see Individual SPI License Information on page 52 for details. Each of the purchased SPIs can be used for 60 days without a license. Within this time period, however, you should obtain a license or password to ensure continued, uninterrupted use of the SPI you purchase.

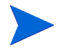

The terms "license" and "password" are used interchangeably and mean essentially the same thing: a license key that allows permanent use of the Smart Plug-in.

To obtain a license or password for the SPI, you can use the Operations Manager Obtain License tool. When you launch the tool, you will see that you can choose from three methods to obtain the required license or password:

- Method #1 retrieve license or password from a direct Internet connection (on the system): If you have an Internet connection from the OVO or HPOM console, you can directly access license or password key information. In addition, information about the server you are using is automatically detected (unless you are connecting to the Internet through a proxy server, in which case, you will have to enter the proxy server IP address).
- Method #2 retrieve license or password saved in a file: If you do not have an Internet connection from the OVO or HPOM console, use this method, where you obtain the license or password from another system and save in a file on the system on which you are installing the SPI. You store the information gained from the support hot line in a file on the OVO or HPOM console and import it during the procedure.
- Method #3: retrieve license or password through email or fax connection: If you prefer, you can send an email or a fax with your order number and retrieve license or password information in that way.

### Retrieving and Installing a License Key

**Prerequisite for all methods:** The License Entitlement Certificate, included with the purchased Smart Plug-in (the License Entitlement Certificate contains the unique *Product Order Number*).

For all methods you use the Obtain License Tool, as explained in the procedure that follows:

- 1 At the OVO or HPOM console select Tools→OpenView Tools (or HPOM Tools) →Licensing and double-click Obtain License.
- 2 In the Obtain License dialog, select your product\_name> and click OK.

When you finish the process, an email confirmation containing the Permanent Password Certificate will be sent to you for your records. (The certificate shows product information as well as the password or license you have been issued.) Depending on the method you use, the password can be automatically installed on your system.

### Obtain License from the Web

**Prerequisite:** The License Entitlement Certificate, included with the purchased Smart Plug-in (the License Entitlement Certificate contains the unique *Product Order Number*).

1 At a system with Internet access, launch your Internet browser, and in the Address text box enter **https://www.webware.hp.com** 

### Figure 6 Accessing the HP web site for licensing information.

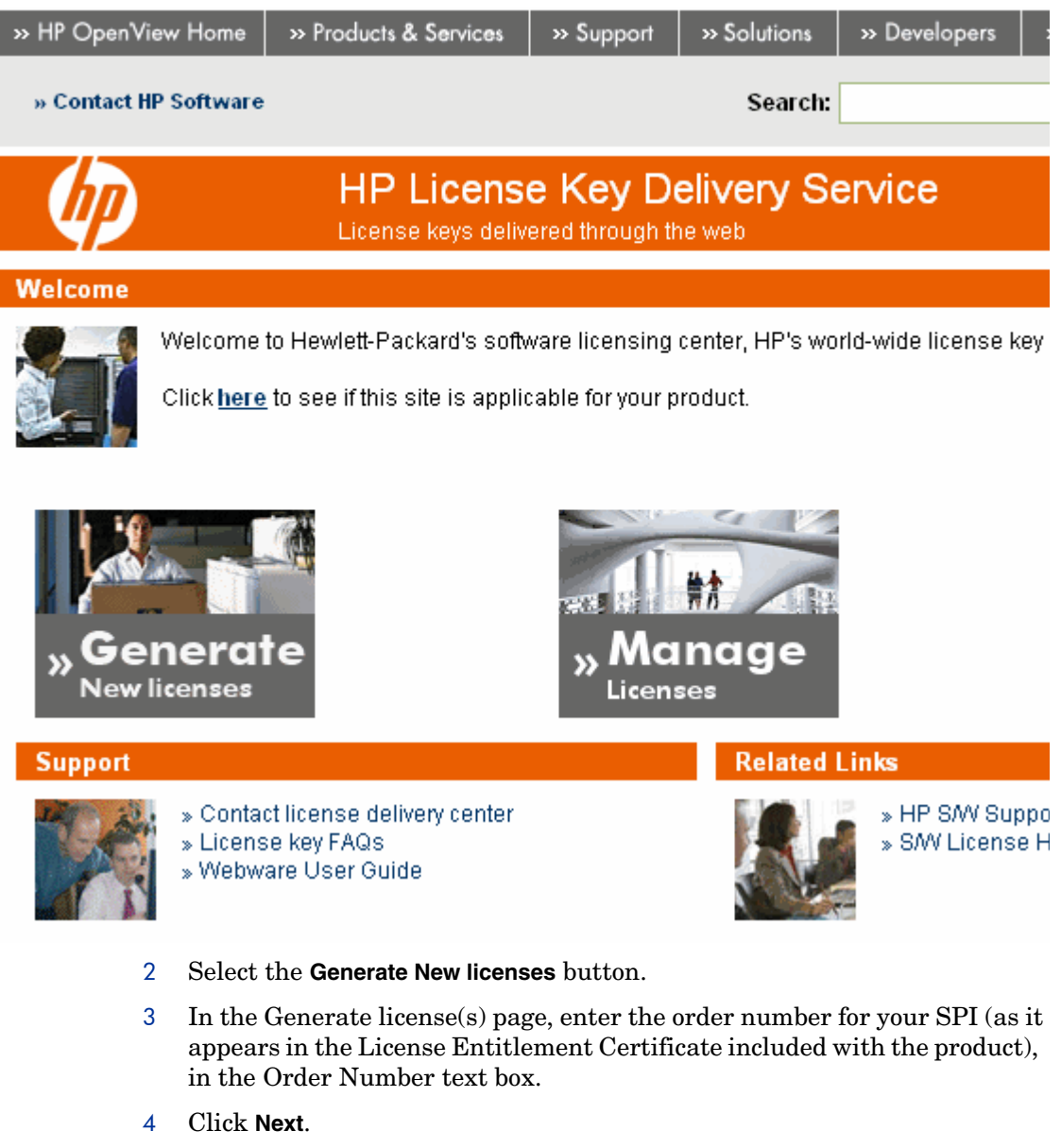

5 In the page that appears, select the check box next to the appropriate prodcut name and click **Next**.

- 6 In the page that appears showing your product number, name, version, enter the following information:
  - **Number of LTUs**: number of SPI licenses you require.
  - **IP Address**: Input the IP address for the machine that will be running the license server.
  - **Platform**: Input the operating system that will be running on the computer managing the licenses for your application.
- 7 Click Next.
- 8 In the member login page enter your mail address, then your existing or first-time password or password verification, and click **Sign-in**.
- 9 In the address information page, enter information as required and click **Next**.
- 10 In the permanent password certificates page above the certificate, click the text: **Save password file for** *<product\_number>*.

Locations for certificates and passwords: The location of a stored certificate is in a file titled <product\_number>.dat.asp. In addition, the Permanent Password Certificate can also be mailed to an mail address. Note that the default location for the installed license key is:

\Program Files\Common

Files\Hewlett-Packard\HPOvLIC\data\LicFile.txt.

### Individual SPI License Information

The following table indicates licenses required for individual SPIs and applications.

| Table 4 | Licensi | ng Infor | mation |
|---------|---------|----------|--------|
|---------|---------|----------|--------|

| HP Operations Manager<br>Product:                      | License<br>Number                                                          | License Description                                                                                                    |
|--------------------------------------------------------|----------------------------------------------------------------------------|----------------------------------------------------------------------------------------------------|
| HP Operations Smart Plug-in for BEA<br>WebLogic Server | B9155AA<br>B9141AA<br>B9142AA<br>B9143AA<br>B9144AA<br>BB172ZA<br>BB172ZAE | HPOM SPI BEA Weblogic Tier 4, LTU<br>HPOM SPI BEA Weblogic Tier 3, LTU<br>HPOM SPI BEA Weblogic Tier 2, LTU<br>HPOM SPI BEA Weblogic Tier 1, LTU<br>HPOM SPI BEA Weblogic Tier 0, LTU<br>HP Ops Target Connector Weblogic AS SW LTU<br>HP Ops Target Connector Weblogic AS SW E-LTU        |
| HP Operations Smart Plug-in for BEA<br>Tuxedo          | B9152AA<br>B7476AA<br>B7477AA<br>B7478AA<br>B7479AA                        | HPOM SPI BEA Tuxedo Tier 4, LTU<br>HPOM SPI BEA Tuxedo Tier 3, LTU<br>HPOM SPI BEA Tuxedo Tier 2, LTU<br>HPOM SPI BEA Tuxedo Tier 1, LTU<br>HPOM SPI BEA Tuxedo Tier 0, LTU                                                                                                    |
| HP Operations Smart Plug-in for IBM<br>DB2             | BA184AA<br>BA183AA<br>BA182AA<br>BA181AA<br>BA180AA                        | HPOM SPI IBM DB2 Tier 4, LTU<br>HPOM SPI IBM DB2 Tier 3, LTU<br>HPOM SPI IBM DB2 Tier 2, LTU<br>HPOM SPI IBM DB2 Tier 1, LTU<br>HPOM SPI IBM DB2 Tier 0, LTU                                                                                                    |
| HP Operations Smart Plug-in for IBM<br>WebSphere       | B9173AA<br>B9174AA<br>B9175AA<br>B9176AA<br>B9177AA<br>BB173ZA<br>BB173ZAE | HPOM SPI IBM WebSphere Tier 4, LTU<br>HPOM SPI IBM WebSphere Tier 3, LTU<br>HPOM SPI IBM WebSphere Tier 2, LTU<br>HPOM SPI IBM WebSphere Tier 1, LTU<br>HPOM SPI IBM WebSphere Tier 0, LTU<br>HP Ops Target Connector WebSphere AS SW LTU<br>HP Ops Target Connector WebSphere AS SW E-LTU |
| HP Operations Smart Plug-in for<br>Informix            | B9149AA<br>B7460AA<br>B7461AA<br>B7462AA<br>BB171ZA<br>BB171ZAE            | HPOM SPI Informix Tier 4, LTU<br>HPOM SPI Informix Tier 3, LTU<br>HPOM SPI Informix Tier 2, LTU<br>HPOM SPI Informix Tier 1, LTU<br>HP Ops Target Connector Informix DB SW LTU<br>HP Ops Target Connector Informix DB SW E-LTU                                                             |

| HP Operations Manager<br>Product:                               | License<br>Number                                                               | License Description                                                                                                    |
|-----------------------------------------------------------------|---------------------------------------------------------------------------------|----------------------------------------------------------------------------------------------------|
| HP Operations Smart Plug-in for<br>Microsoft SQL Server         | B7472AA<br>B7473AA<br>B7474AA<br>B7475AA                                        | HPOM SPI MS SQL Server Tier 3, LTU<br>HPOM SPI MS SQL Server Tier 2, LTU<br>HPOM SPI MS SQL Server Tier 1, LTU<br>HPOM SPI MS SQL Server Tier 0, LTU                                                                                                    |
| HP Operations Smart Plug-in for<br>Microsoft Active Directory   | B9169AA<br>B9170AA<br>B9171AA<br>B9172AA                                        | HPOM SPI Active Directory Tier 3, LTU<br>HPOM SPI Active Directory Tier 2, LTU<br>HPOM SPI Active Directory Tier 1, LTU<br>HPOM SPI Active Directory Tier 0, LTU                                                                                                    |
| HP Operations Smart Plug-in for<br>Microsoft Enterprise Servers | BA226AAB<br>9160AA<br>B9161AA<br>B9162AA                                        | HPOM SPI MS Enterprise Servers Tier 3, LTU<br>HPOM SPI MS Enterprise Servers Tier 2, LTU<br>HPOM SPI MS Enterprise Servers Tier 1, LTU<br>HPOM SPI MS Enterprise Servers Tier 0, LTU                                                                                                 |
| HP Operations Smart Plug-in for<br>Microsoft Exchange Server    | B7448AA<br>B7449AA<br>B7450AA<br>B7451AA                                        | HPOM SPI MS ExchangeTier 3, LTU<br>HPOM SPI MS ExchangeTier 2, LTU<br>HPOM SPI MS ExchangeTier 1, LTU<br>HPOM SPI MS ExchangeTier 0, LTU                                                                                                    |
| HP Operations Smart Plug-in for Oracle                          | B9150AA<br>B7464AA<br>B7465AA<br>B7466AA<br>B7467AA<br>BB169ZA<br>BB169ZAE      | HPOM SPI Oracle Tier 4, LTU<br>HPOM SPI Oracle Tier 3, LTU<br>HPOM SPI Oracle Tier 2, LTU<br>HPOM SPI Oracle Tier 1, LTU<br>HPOM SPI Oracle Tier 0, LTU<br>HP Ops Target Connector Oracle DB SW LTU<br>HP Ops Target Connector Oracle DB SW E-LTU                                    |
| HP Operations Smart Plug-in for Oracle<br>Application Server    | BA 221AA<br>BA 222AA<br>BA 223AA<br>BA 224AA<br>BA 225AA<br>BB174ZA<br>BB174ZAE | HPOM SPI for Oracle AS Tier 4, LTU<br>HPOM SPI for Oracle AS Tier 3, LTU<br>HPOM SPI for Oracle AS Tier 2, LTU<br>HPOM SPI for Oracle AS Tier 1, LTU<br>HPOM SPI for Oracle AS Tier 0, LTU<br>HP Ops Target Connector Oracle AS SW LTU<br>HP Ops Target Connector Oracle AS SW E-LTU |
| HP Operations Smart Plug-in for<br>PeopleSoft                   | B9147AA<br>B7452AA<br>B7453AA<br>B7454AA<br>B7455AA                             | HPOM SPI PeopleSoft Tier 4, LTU<br>HPOM SPI PeopleSoft Tier 3, LTU<br>HPOM SPI PeopleSoft Tier 2, LTU<br>HPOM SPI PeopleSoft Tier 1, LTU<br>HPOM SPI PeopleSoft Tier 0, LTU                                                                                                    |

### Table 4 Licensing Information (cont'd)

| HP Operations Manager<br>Product:                            | License<br>Number                                                          | License Description                                                                                                    |
|--------------------------------------------------------------|----------------------------------------------------------------------------|----------------------------------------------------------------------------------------------------|
| HP Operations Smart Plug-in for<br>Remedy                    | B7480AA                                                                    | HPOM SPI Remedy Tier 0, LTU                                                                                                    |
| HP Operations Smart Plug-in for SAP                          | B9148AA<br>B7456AA<br>B7457AA<br>B7458AA<br>B7459AA<br>BB176ZA<br>BB176ZAE | HPOM SPI SAP Tier 4, LTU<br>HPOM SPI SAP Tier 3, LTU<br>HPOM SPI SAP Tier 2, LTU<br>HPOM SPI SAP Tier 1, LTU<br>HPOM SPI SAP Tier 0, LTU<br>HP Ops Target Connector SAP SW LTU<br>HP Ops Target Connector SAP SW E-LTU                            |
| HP Operations Smart Plug-in for Sybase                       | B9151AA<br>B7468AA<br>B7469AA<br>B7470AA<br>T169AA<br>BB170ZA<br>BB170ZAE  | HPOM SPI Sybase Tier 4, LTU<br>HPOM SPI Sybase Tier 3, LTU<br>HPOM SPI Sybase Tier 2, LTU<br>HPOM SPI Sybase Tier 1, LTU<br>HPOM SPI Sybase Tier 0, LTU<br>HP Ops Target Connector Sybase DB SW LTU<br>HP Ops Target Connector Sybase DB SW E-LTU |
| HP Operations Smart Plug-in for HP<br>Storage Essentials SRM | N/A                                                                        | Complimentary, no license required                                                                                                    |
| HP Operations Integration for HP SIM                         | N/A                                                                        | Complimentary, no license required                                                                                                    |
| HP Operations Smart Plug-in for Web<br>Servers               | N/A                                                                        | Complimentary, no license required                                                                                                    |

### Table 4 Licensing Information (cont'd)

### Troubleshooting

### Self-Healing Info tool

This tool can be run on any managed node managed by the Smart Plug-in. When run, the tool gathers data that you can send to HP support to diagnose the SPI problem.

This tool is bundled along with each Smart Plug-in and is installed automatically in the Smart Plug-in **Tools** group. Refer to the specific Smart Plug-in documentation for further information. The tool has the capability of gathering troubleshooting data. After you run the tool and save the data to a file, you must contact HP support and email the file to them according to their instructions.

#### To deploy SPI - SHS Instrumentation (as needed):

- 1 At the OVO or HPOM console, select, then right-click the node(s) on which you want to run the tool.
- 2 From the drop-down menu select All Tasks $\rightarrow$ Deploy instrumentation.
- 3 Select SPI for <product> and SHS Data Collector.
- 4 Click OK.

To use the tool:

- 1 At the OVO or HPOM console, select **Tools**  $\rightarrow$  **SPI for** *<product* >.
- 2 Locate the Self-Healing Info tool (see SPI documentation), right-click it and select All Tasks→Launch Tool...
- 3 Select the node on which to deploy the tool and click Launch...
- 4 In the message that appears, note the file name and location where the gathered data is saved; then contact support for instructions on where to email it.

# Index

### A

Active Directory SPI description, 12 version, 11 AutoPass, how to use, 48

### B

BEA Tuxedo SPI description, 14 version, 11 BEA WebLogic Server SPI description, 14

description, 14 version of SPI, 11

### С

cluster environments installation prerequisites and instructions for, 42

cluster installation overview, 42

### D

Database SPI (Informix, MS SQL Server, Oracle, Sybase) version, 11 documentation Smart Plug-ins manuals, release notes, 46

### E

Exchange SPI description, 13

### Η

HP Operations Manager Reports for Windows version, 11 HP support, accessing, 55

### 

IBM DB2 SPI description, 17 version, 11 version of, 11 **IBM WebSphere Application Server SPI** description, 18 version, 11 version of, 11 Informix SPI description, 15 version, 11 installation cluster environments, 42 cluster environments, overview, 42 first time installations, 33 prerequisites, 29, 32

### L

language, native, availability of products in, 23 license, how to obtain, 48 licensing passwords, how to obtain, 49

### Μ

manuals, where to find each product's, 46 Microsoft Active Directory SPI description, 12, 13 version, 11 Microsoft Enterprise Servers SPI version, 11 Microsoft Enterprise Servers SPI (formerly .Net SPI) description, 12 Microsoft Exchange Server SPI version, 11 Microsoft SQL Server SPI version, 11 Microsoft SQL Server SPI (Database SPI) description, 16 Multilingual User Interface, 30

### Ν

native language support, 23 non-English environments, compatibility of products with, 23

### 0

Oracle Application Server SPI description, 19 version, 11 version of, 11 Oracle SPI description, 16 version, 11

### Ρ

password, how to obtain, 48
passwords, installing for permanent use of SPI, 49
PeopleSoft SPI description, 19 version of, 11

### R

release notes, where to find each product's, 46 Remedy Action Request System Integration SPI description, 20 Remedy SPI version, 11

### S

SAP SPI description, 20 version, 11 SE SPI version, 11 SIM SPI version, 11 Smart Plug-ins BEA WebLogic Server, version, 11 Database SPIs, version, 11 documentation for each, 46 IBM DB2 SPI, version of, 11 IBM WebSphere Application Server SPI, version of, 11 Microsoft Active Directory SPI, version, 11 Microsoft Enterprise Servers, version, 11 Microsoft Exchange Server, version, 11 Oracle, 11 PeopleSoft SPI, version, 11 Remedy SPI, version, 11 SAP SPI, version, 11 SE SPI, version, 11 SIM SPI, version, 11 WebServers SPI, version, 11 Smart Plug-in troubleshooting, 55 Storage Essentials SRM SPI description, 21 Support for Non-English Environments, 23 Sybase SPI version, 11 Sybase SPI (Database SPI) description, 16

### T

technical support, accessing, 55 troubleshooting Self Healing Info (tool), description, 55 troubleshooting, description, 55

### U

uninstallation procedure for, 39 upgrades for local consoles, 32 for remote console, 30, 33

### W

WebLogic Server SPI version, 11 Web Servers SPI description, 22 WebServers SPI version, 11

# We appreciate your feedback!

If an email client is configured on this system, by default an email window opens when you click on the bookmark "Comments".

In case you do not have the email client configured, copy the information below to a web mail client, and send this email to **docfeedback@hp.com** 

Product name:

Document title:

Version number:

Feedback: